# Hurtigveiledning **RA33**

Batchkontroller

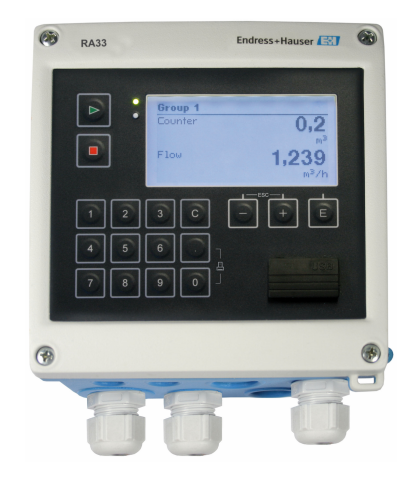

Disse anvisningene er en hurtigveiledning; de er ikke en erstatning for bruksanvisningen som gjelder enheten.

Du finner detaljert informasjon i bruksanvisningen og annen dokumentasjon.

Tilgjengelig for alle enhetsversjoner via:

- Internett: www.endress.com/deviceviewer
- Smarttelefon/nettbrett: Endress+Hauser Operations App

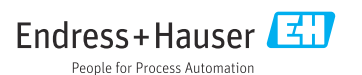

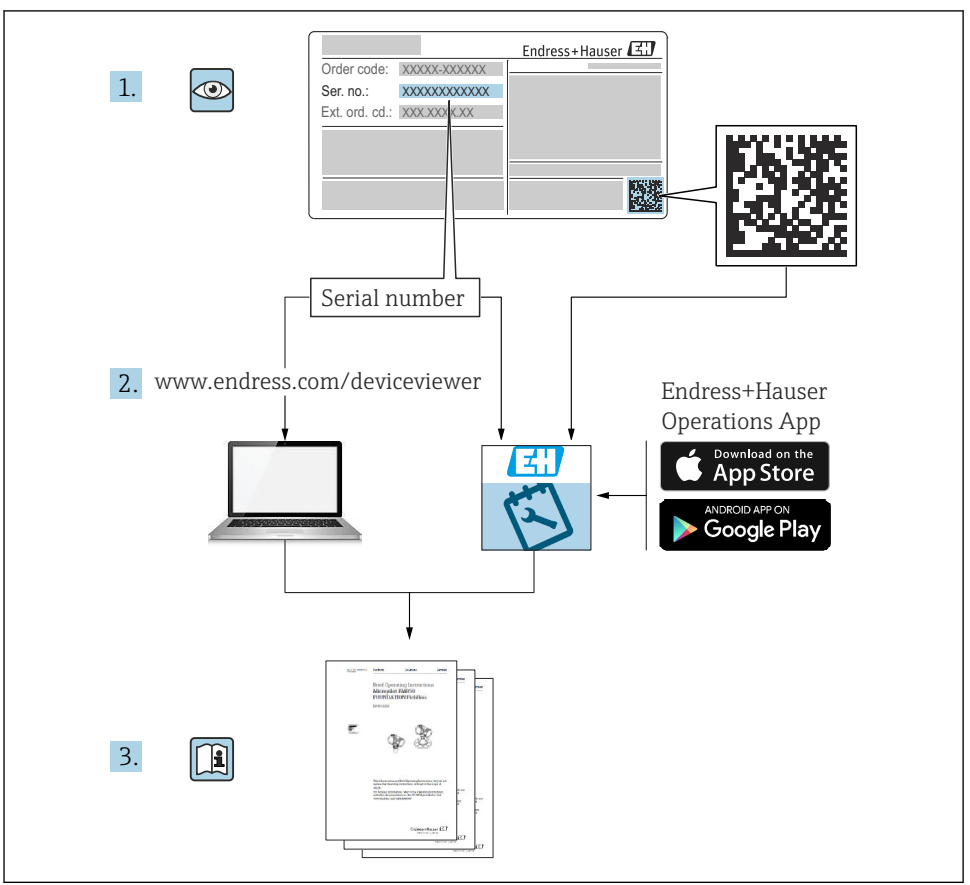

A0023555

# Innholdsfortegnelse

| 1                                                  | Om dette dokumentet                                                                                                    | 3                                             |
|----------------------------------------------------|----------------------------------------------------------------------------------------------------|-----------------------------------------------|
| 1.1                                                | Dokumentkonvensjoner                                                                                                    | . 3                                           |
| <b>2</b><br>2.1                                    | Grunnleggende sikkerhetsanvisninger                                                                                                    | .6                                            |
| 2.2<br>2.3<br>2.4<br>2.5                           | Arbeidssikkerhet .<br>Driftssikkerhet .<br>Produktsikkerhet .                                                                                                    | 6<br>.6<br>.6                                 |
| <b>3</b> .1<br>3.2<br>3.3<br>3.4<br>3.5            | Mottakskontroll og identifisering av produktet<br>Mottakskontroll<br>Produktidentifikasjon<br>Typeskilt<br>Produsentens navn og adresse<br>Sertifikater og godkjenninger | • 7<br>• 7<br>• 7<br>• 7<br>• 7<br>• 8<br>• 8 |
| <b>4</b><br>4.1<br>4.2<br>4.3<br>4.4<br>4.5        | Montering                                                                                                    | . 8<br>. 8<br>10<br>11<br>. 15                |
| <b>5</b><br>5.1<br>5.2<br>5.3<br>5.4<br>5.5<br>5.6 | Elektrisk tilkobling<br>Tilkoblingsanvisninger<br>Kortfattet kablingsveiledning<br>Tilkobling av sensorene<br>Utganger<br>Kommunikasjon<br>Kontroll etter tilkobling     | 16<br>16<br>19<br>23<br>23<br>23<br>. 25      |
| <b>6</b><br>6.1<br>6.2<br>6.3                      | Betjeningsalternativer<br>Generell informasjon om drift .<br>Visnings- og betjeningselementer .<br>Betjeningsmatrise .                                                   | 26<br>26<br>26<br>. 29                        |
| <b>7</b><br>7.1                                    | Idriftsetting<br>Hurtig idriftsettelse                                                                                                    | <b>30</b><br>. 30                             |

## 1 Om dette dokumentet

## 1.1 Dokumentkonvensjoner

#### 1.1.1 Sikkerhetssymboler

#### **FARE**

Dette symbolet varsler deg om en farlig situasjon. Hvis denne situasjonen ikke unngås, vil den føre til alvorlige eller dødelige skader.

#### **ADVARSEL**

Dette symbolet varsler deg om en farlig situasjon. Hvis denne situasjonen ikke unngås, kan den føre til alvorlige eller dødelige skader.

#### FORSIKTIG

Dette symbolet varsler deg om en farlig situasjon. Hvis denne situasjonen ikke unngås, kan den føre til mindre eller middels alvorlig personskade.

#### LES DETTE

Dette symbolet inneholder informasjon om prosedyrer og andre fakta som ikke fører til personskade.

#### 1.1.2 Elektriske symboler

| Symbol   | Betydning                                                                                                    |  |  |
|----------|----------------------------------------------------------------------------------------------------|--|--|
| A0011197 | <b>Likestrøm</b><br>Et tilkoblingspunkt der det påføres likespenning, eller som det går likestrøm gjennom.                                                                                                    |  |  |
| A0011198 | <b>Vekselstrøm</b><br>Et tilkoblingspunkt der det påføres vekselspenning, eller som det går vekselstrøm gjennom.                                                                                                    |  |  |
| A0017381 | <ul> <li>Likestrøm og vekselstrøm</li> <li>Et tilkoblingspunkt der det påføres vekselspenning eller likespenning.</li> <li>Et tilkoblingspunkt som det går vekselstrøm eller likestrøm gjennom.</li> </ul>                                    |  |  |
| <br>     | <b>Jordforbindelse</b><br>En jordet klemme som, så vidt operatøren angår, er koblet til jord via et jordingssystem.                                                                                                    |  |  |
| A0011199 | <b>Beskyttelsesjordtilkobling</b><br>Et tilkoblingspunkt som må være koblet til jord før andre tilkoblinger gjøres.                                                                                                    |  |  |
| A0011201 | <b>Ekvipotensialforbindelse</b><br>En forbindelse som må være koblet til anleggets jordsystem: Dette kan være en<br>potensialutjevningsledning eller stjernekoblet jordsystem, avhengig av nasjonale eller selskapsinterne<br>retningslinjer. |  |  |
| A0012751 | <b>ESD – elektrostatisk utladning</b><br>Beskytt klemmene mot elektrostatisk utladning. Hvis denne anvisningen ikke overholdes, kan det føre<br>til at deler av elektronikken blir ødelagt.                                                   |  |  |

#### 1.1.3 Symboler for ulike typer informasjon

| Symbol | Betydning                                                                   | Symbol | Betydning                                                                    |
|--------|-----------------------------------------------------------------------------|--------|------------------------------------------------------------------------------|
|        | <b>Tillatt</b><br>Prosedyrer, prosesser eller handlinger<br>som er tillatt. |        | Foretrukket<br>Prosedyrer, prosesser eller handlinger<br>som er foretrukket. |
| X      | Forbudt<br>Prosedyrer, prosesser eller handlinger<br>som er forbudt.        | i      | <b>Tips</b><br>Angir at dette er tilleggsinformasjon.                        |
|        | Henvisning til dokumentasjon                                                |        | Sidehenvisning                                                               |

| Symbol | Betydning               | Symbol    | Betydning                |
|--------|-------------------------|-----------|--------------------------|
|        | Illustrasjonshenvisning | 1., 2., 3 | Trinn i en fremgangsmåte |
| 4      | Resultat av et trinn    |           | Visuell kontroll         |

## 1.1.4 Symboler i illustrasjoner

| Symbol   | Betydning    | Symbol         | Betydning                        |
|----------|--------------|----------------|----------------------------------|
| 1, 2, 3, | Elementnumre | 1., 2., 3      | Trinn i en fremgangsmåte         |
| A, B, C, | Visninger    | A-A, B-B, C-C, | Utsnitt                          |
| EX       | Fareområde   | X              | Sikkert område (ikke-fareområde) |

# 2 Grunnleggende sikkerhetsanvisninger

Sikker drift av enheten er bare garantert hvis bruksanvisningen er lest og sikkerhetsanvisningene den inneholder, er fulgt.

## 2.1 Krav til personellet

Følgende krav stilles til personalet:

- ► Opplærte, kvalifiserte spesialister må ha en relevant kvalifikasjon for denne spesifikke funksjon og oppgave.
- Er autorisert av anleggets eier/operatør.
- Er kjent med føderale/nasjonale bestemmelser.
- Før du starter arbeidet, må du lese og forstå anvisningene i håndboken og tilleggsdokumentasjon, så vel som sertifikatene (avhengig av bruksområdet).
- ► Følg anvisninger og overhold grunnleggende betingelser.

## 2.2 Tiltenkt bruk

Batchkontrolleren er en batch- og doseringsregulator for å måle enhver form for væske eller mineralolje.

- Produsenten påtar seg ikke ansvar for skader som skyldes uriktig bruk eller annen bruk enn tiltenkt. Det er ikke tillatt å konvertere eller endre enheten på noen som helst måte.
- Enheten kan bare brukes når den er installert.

## 2.3 Arbeidssikkerhet

Ved arbeid på og med enheten:

▶ Bruk nødvendig personlig verneutstyr i samsvar med nasjonale forskrifter.

Hvis du arbeider på og med enheten med våte hender:

Bruk egnede hansker på grunn av den økte risikoen for elektrisk støt.

## 2.4 Driftssikkerhet

Fare for personskade.

- Enheten må bare brukes når den er i god teknisk og feilsikker stand.
- Operatøren har ansvar for at driften foregår uten interferens.

## 2.5 Produktsikkerhet

Denne måleenheten er utformet i samsvar med god teknisk praksis for å oppfylle moderne sikkerhetskrav, har blitt testet og sendt fra fabrikken i en driftsikker tilstand.

Den er i samsvar med generelle sikkerhetsstandarder og oppfyller lovpålagte krav. Den er også i samsvar med EU-direktivene oppført i den enhetsspesifikke EU-samsvarserklæringen. Produsenten bekrefter dette ved å påføre CE-merket.

RA33

## 2.6 IT-sikkerhet

Vår garanti er bare gyldig hvis enheten er installert og brukt som beskrevet i bruksanvisningen. Enheten er utstyrt med sikkerhetsmekanismer for å beskytte mot utilsiktede endringer i innstillingene.

IT-sikkerhetstiltak, som gir ytterligere beskyttelse for enheten og tilknyttet dataoverføring, må implementeres av operatørene selv i tråd med deres sikkerhetsstandarder.

# 3 Mottakskontroll og identifisering av produktet

## 3.1 Mottakskontroll

Fortsett på følgende måte ved mottak av enheten:

- 1. Kontroller at emballasjen er intakt.
- 2. Hvis du ser at noe er skadet: Rapporter all skade umiddelbart til produsenten.
- 3. Ikke installer skadet materiale siden dette betyr at produsenten ikke kan garantere overholdelse av sikkerhetskrav og heller ikke kan holdes ansvarlig for eventuelle konsekvenser.
- 4. Sammenlign leveringsomfanget med innholdet i bestillingen.
- 5. Fjern alt emballasjematerialet brukt til transport.

## 3.2 Produktidentifikasjon

Utstyret kan identifiseres på følgende måter:

- Spesifikasjoner på typeskilt
- Angi serienummeret fra typeskiltet i *W@M Device Viewer* www.endress.com/deviceviewer: Alle data i forbindelse med enheten og en oversikt over den tekniske dokumentasjonen som følger med enheten, vises.

## 3.3 Typeskilt

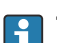

Typeskiltet er plassert på siden av huset.

Typeskiltet angir følgende informasjon om enheten:

- Produsentidentifikasjon
- Bestillingskode
- Utvidet bestillingskode
- Serienummer
- Fastvareversjon
- Omgivelses- og prosessvilkår
- Inn- og utgangsverdier
- Måleområde
- Aktiveringskoder

RA33

- Sikkerhetsinformasjon og advarsler
- Sertifikatinformasjon
- Godkjenninger i samsvar med bestilt versjon
- ► Sammenlign informasjonen på typeskiltet med bestillingen.

## 3.4 Produsentens navn og adresse

| Navn på produsent:    | Endress+Hauser Wetzer GmbH + Co. KG |  |
|-----------------------|-------------------------------------|--|
| Produsentens adresse: | Obere Wank 1, D-87484 Nesselwang    |  |
| Modell/typereferanse: | RA33                                |  |

## 3.5 Sertifikater og godkjenninger

#### 3.5.1 Sertifikater og godkjenninger

For gyldige sertifikater og godkjenninger for enheten: Se dataene på typeskiltet

Godkjenningsrelaterte data og dokumenter: www.endress.com/deviceviewer → (angi serienummeret)

# 4 Montering

## 4.1 Mottakskontroll, transport, lagring

Overholdelse av de tillatte miljø- og lagringsvilkårene er obligatoriske. De nøyaktige spesifikasjonene for dette står under "Teknisk informasjon" i bruksanvisningen.

#### 4.1.1 Mottakskontroll

Kontroller alltid følgende punkter når varene mottas:

- Er emballasjen eller innholdet skadet?
- Er leveringen fullstendig? Sammenlign leveringsomfanget med informasjonen på bestillingsskjemaet.

#### 4.1.2 Transport og lagring

Merk følgende:

- Emballer enheten på en slik måte at den er skikkelig beskyttet mot støt under lagring (og transport). Originalemballasjen gir optimal beskyttelse.
- Tillatt lagringstemperatur er −40 − +85 °C (−40 − +185 °F); det er mulig å lagre enheten ved temperaturer på grensen til dette i en begrenset periode (maks. 48 timer).

## 4.2 Mål

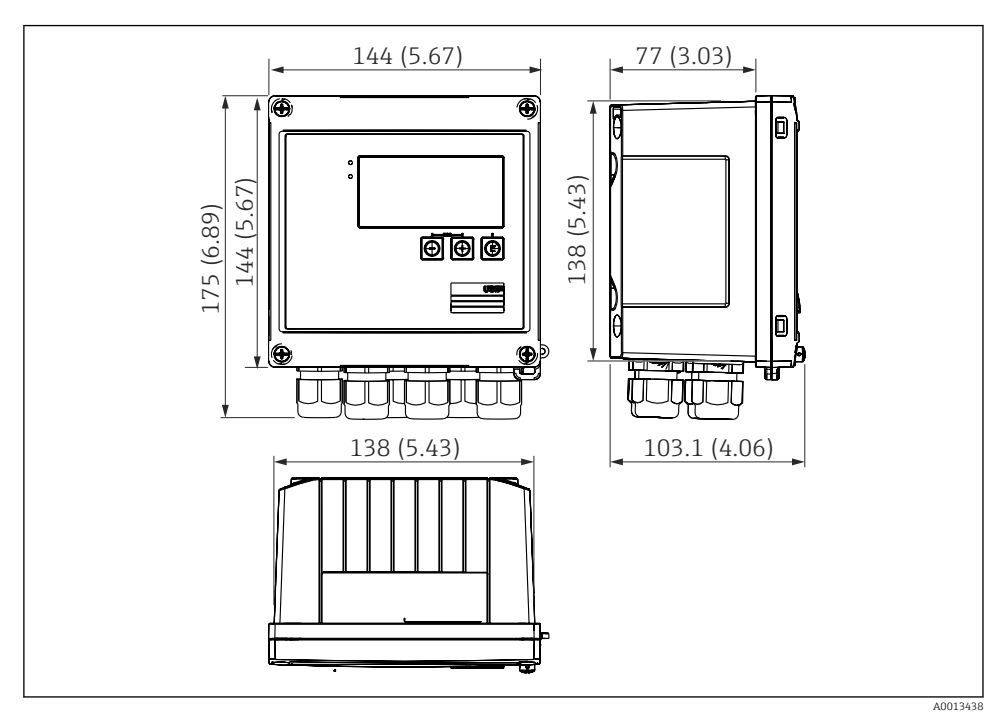

💽 1 Mål på enheten i mm (i)

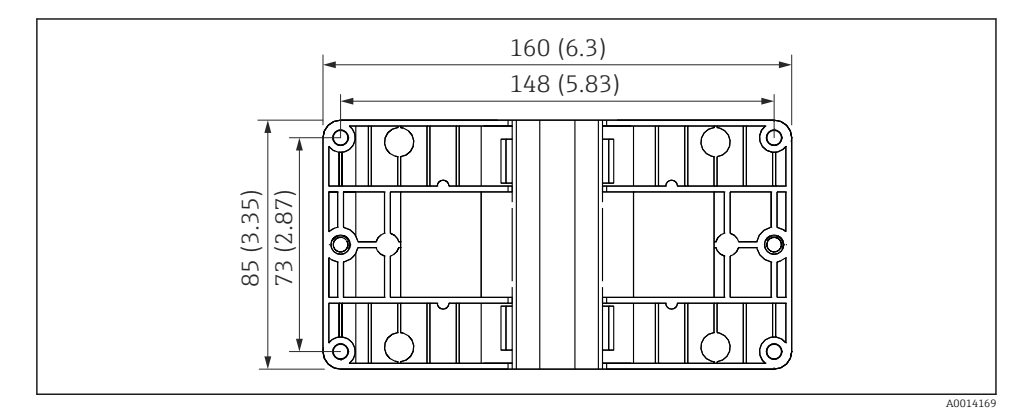

🗷 2 Mål på monteringsplaten for vegg-, rør- og panelmontering i mm (i)

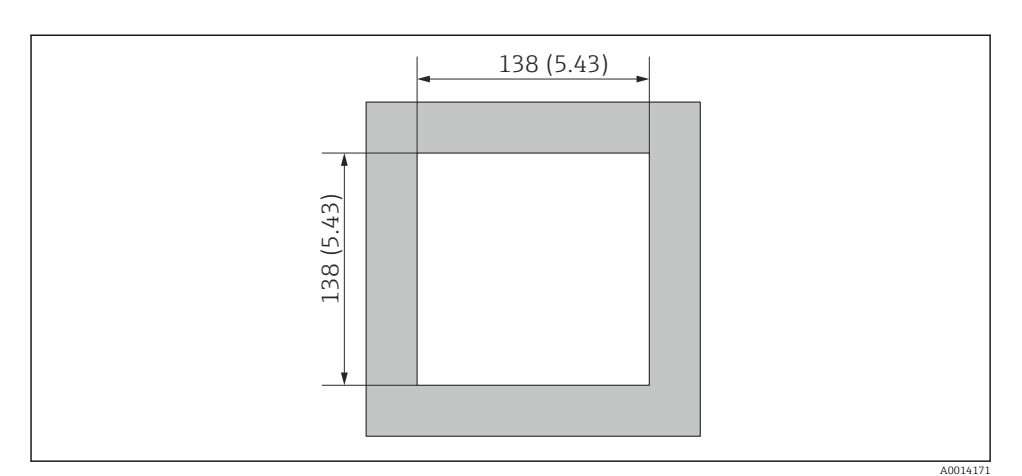

Image: Mål på panelutskjæringen i mm (i)

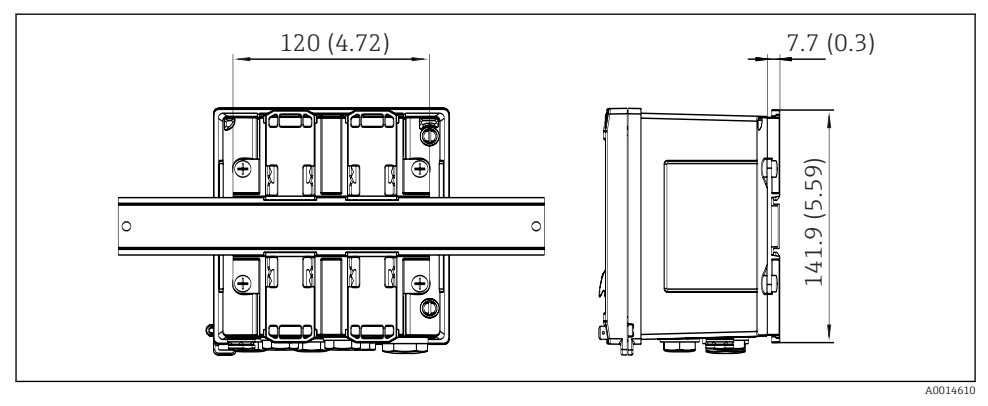

🖻 4 Mål på DIN-skinneadapter i mm (i)

## 4.3 Monteringskrav

Med passende tilbehør er enheten med felthus egnet for veggmontering, rørmontering, panelmontering og DIN-skinnemontering.

Stillingen avgjøres av hvor lesbar skjermen er. Tilkoblinger og utganger mates ut av bunnen av enheten. Kablene er koblet til via kodede klemmer.

Driftstemperaturområde: -20 - 60 °C (-4 - 140 °F)

Du kan finne mer informasjon i avsnittet "Tekniske data".

Endress+Hauser

#### LES DETTE

#### Overoppheting av enheten på grunn av utilstrekkelig kjøling

► For å unngå varmeoppbygging må du alltid påse at enheten er tilstrekkelig kjølt. Bruk av enheten i øvre temperaturgrenseområde reduserer displayets levetid.

## 4.4 Montering

#### 4.4.1 Veggmontering

- **1.** Bruk monteringsplaten som boresjablong, mål  $\rightarrow \mathbb{E} 2$ ,  $\cong 9$
- 2. Fest enheten til monteringsplaten og fest den på plass fra baksiden med 4 skruer.
- 3. Fest monteringsplaten til veggen med 4 skruer.

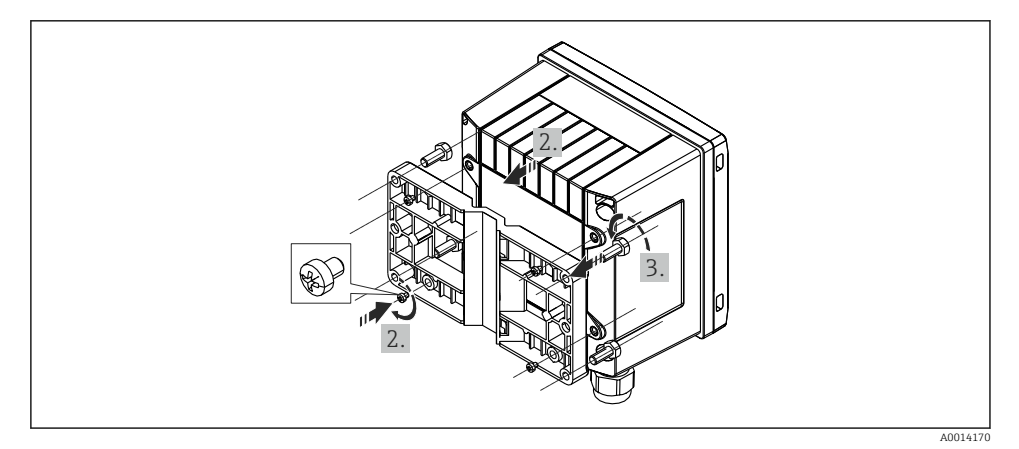

#### 5 Veggmontering

#### 4.4.2 Panelmontering

**1.** Lag panelutskjæringen i ønsket størrelse, mål  $\rightarrow$  🗷 3, 🖺 10

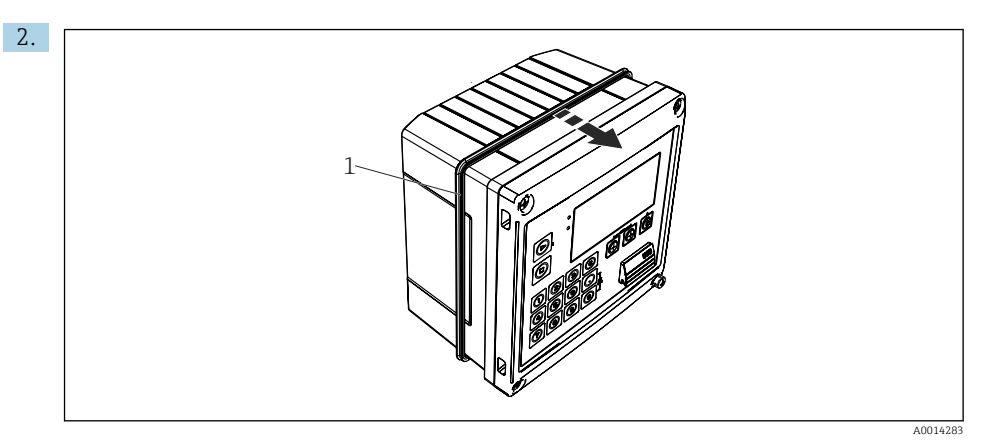

#### 6 Panelmontering

Fest tetningen (elementet 1) til huset.

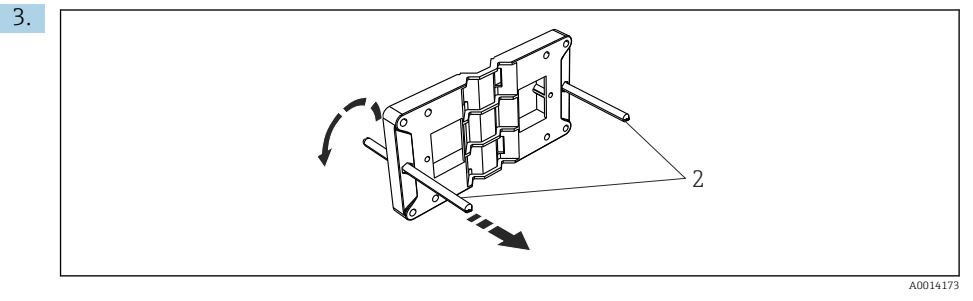

Forberede monteringsplaten til panelmontering

Skru de gjengestengene (element 2) inn i monteringsplaten (mål  $\rightarrow \mathbb{E}$  2, 🖺 9).

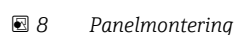

Skyv enheten inn i panelutskjæringen fra forsiden og fest monteringsplaten til enheten fra baksiden med de 4 medfølgende skruene (element 3).

5. Fest enheten på plass ved å stramme de gjengede stengene.

#### 4.4.3 Støtteskinne/DIN-skinne (iht. EN 50 022)

3

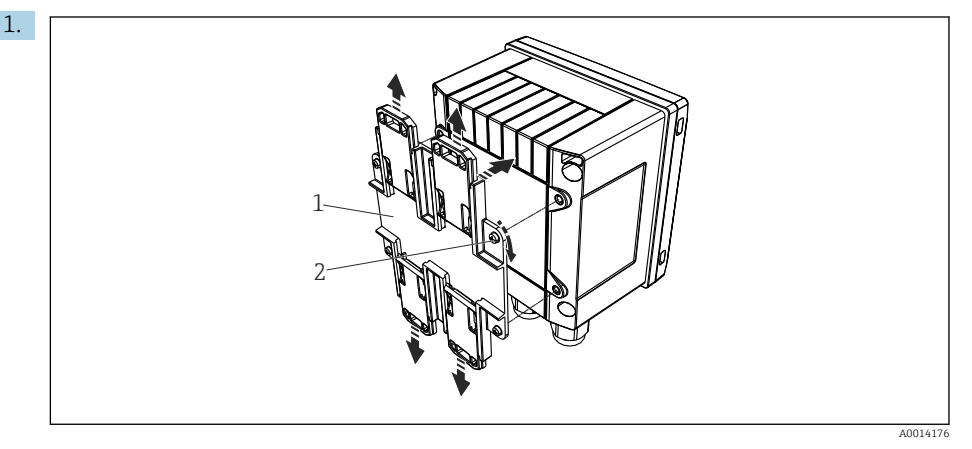

#### Forberede for DIN-skinnemontering

Fest DIN-skinneadapteren (element 1) til enheten med de medfølgende skruene (element 2) og åpne DIN-skinneklemmene.

4.

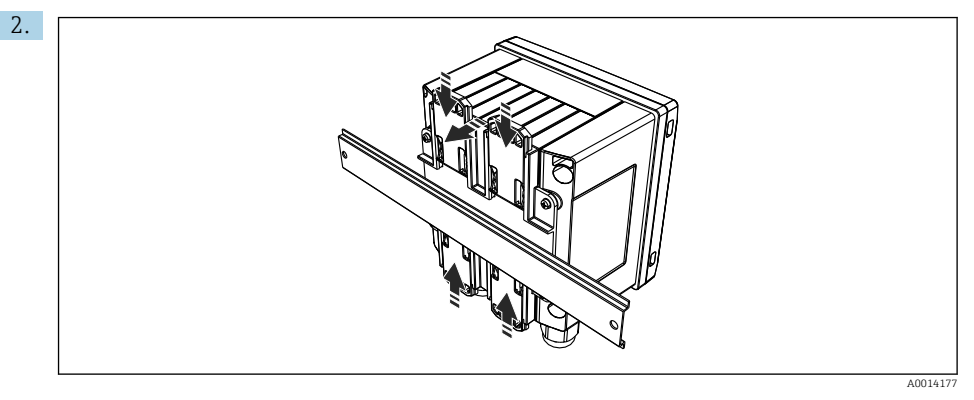

#### ■ 10 DIN-skinnemontering

Fest enheten til DIN-skinnen fra forsiden og lukk DIN-skinneklemmene.

#### 4.4.4 Rørmontering

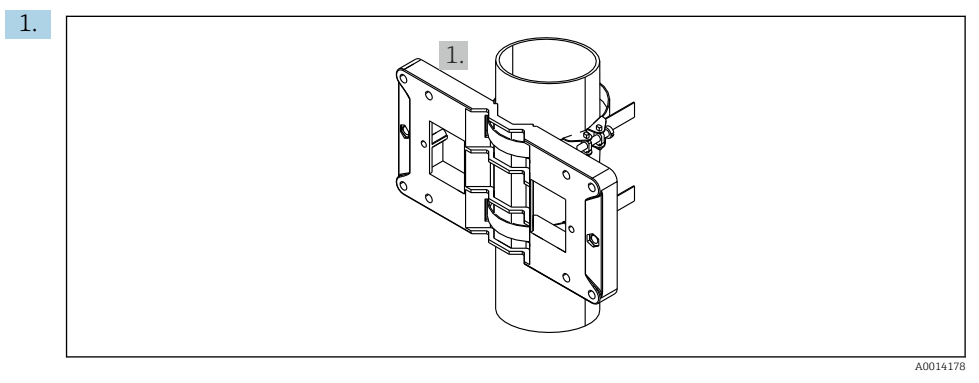

🖻 11 Forberede for rørmontering

Trekk stålbeltene gjennom monteringsplaten (mål  $\rightarrow \square 2$ ,  $\square 9$ ) og fest dem til røret.

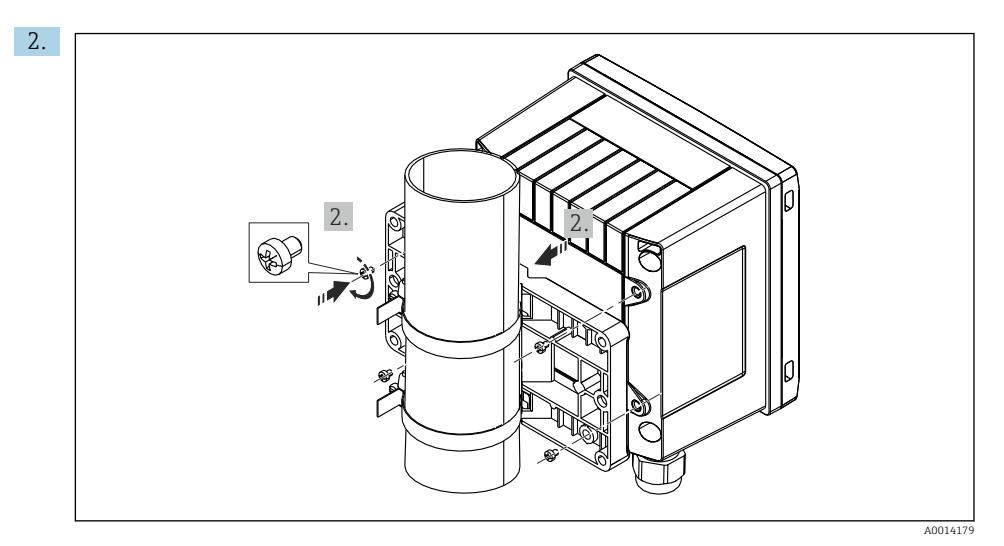

12 Rørmontering

Sett enheten på monteringsplaten og fest den fra baksiden med de 4 medfølgende skruene.

## 4.5 Kontroll etter montering

Når batchregulatoren og de tilhørende temperatursensorene skal installeres, må du følge de generelle installasjonsinstruksjonene i henhold til EN 1434 del 6.

# 5 Elektrisk tilkobling

## 5.1 Tilkoblingsanvisninger

#### **ADVARSEL**

#### Fare! Elektrisk spenning!

▶ Hele tilkoblingen av enheten må finne sted mens enheten er strømløs.

#### **FORSIKTIG**

#### Vær oppmerksom på medfølgende tilleggsinformasjon

- Før idriftsetting må du påse at forsyningsspenningen tilsvarer spesifikasjonen på typeskiltet.
- ► Sørg for en egnet bryter eller effektbryter i bygningsinstallasjonen. Denne bryteren må tilveiebringes nær enheten (innen enkel rekkevidde) og merkes som en effektbryter.
- ► Et overlastvernelement (merkestrøm ≤ 10 A) er nødvendig for strømledningen.

## 5.2 Kortfattet kablingsveiledning

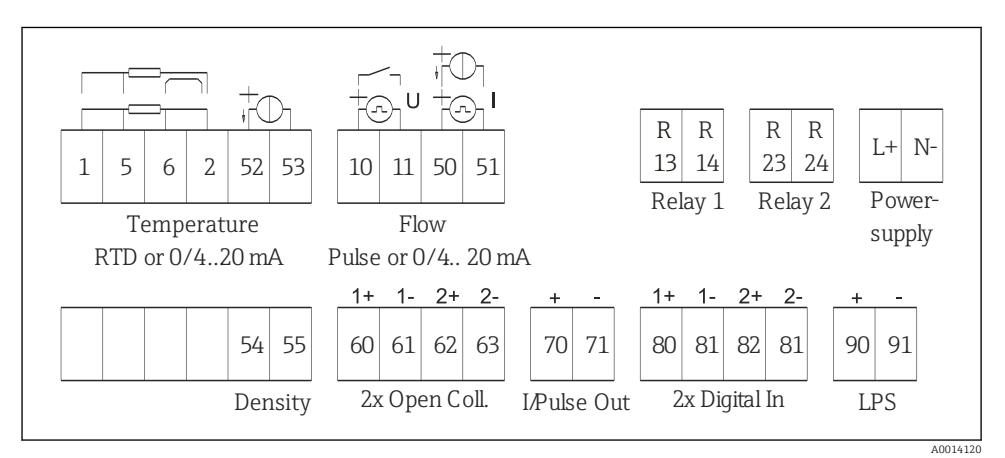

🖻 13 Koblingsskjema for enheten

#### Klemmetilordning

| Klemme | Klemmetilordning      | Innganger                               |  |
|--------|-----------------------|-----------------------------------------|--|
| 1      | + RTD-strømforsyning  | Temperatur                              |  |
| 2      | - RTD-strømforsyning  | (alternativt RTD eller<br>strøminngang) |  |
| 5      | + RTD-sensor          |                                         |  |
| 6      | - RTD-sensor          |                                         |  |
| 52     | + 0/4 – 20 mA inngang |                                         |  |

| 53  | Signaljord for 0/4 – 20 mA inngang                       |                                                                               |  |
|-----|----------------------------------------------------------|-------------------------------------------------------------------------------|--|
| 54  | + 0/4 – 20 mA inngang Tetthet (strøminngang)             |                                                                               |  |
| 55  | Signaljord for 0/4 – 20 mA inngang                       |                                                                               |  |
| 10  | + pulsinngang (spenning eller kontakt)                   | Gjennomstrømning                                                              |  |
| 11  | - pulsinngang (spenning eller kontakt)                   | (Valgfri puls- eller strøminngang)                                            |  |
| 50  | + 0/4 – 20 mA eller strømpuls (PFM)                      |                                                                               |  |
| 51  | Signaljord for 0/4 – 20 mA inngangsstrøm                 |                                                                               |  |
| 80  | + digital inngang 1 (bryterinngang)                      | Tidssynkronisering                                                            |  |
| 81  | - digital inngang (klemme 1)                             | <ul> <li>Start batch</li> <li>Stopp batch</li> <li>Nullstill batch</li> </ul> |  |
| 82  | + digital inngang 2 (bryterinngang)                      | Tidssynkronisering                                                            |  |
| 81  | - digital inngang (klemme 2)                             |                                                                               |  |
|     |                                                          | Utganger                                                                      |  |
| 60  | + status/pulsutgang 1 (åpen kollektor) Batchkontroll: pu |                                                                               |  |
| 61  | - status/pulsutgang 1 (åpen kollektor)                   | <i>r</i> olumteller, signalbatch avsluttet,<br>feil                           |  |
| 62  | + status/pulsutgang 2 (åpen kollektor)                   |                                                                               |  |
| 63  | - status/pulsutgang 2 (åpen kollektor)                   |                                                                               |  |
| 70  | + 0/4 – 20 mA/pulsutgang                                 | Aktuelle verdier (f.eks. effekt)                                              |  |
| 71  | - 0/4 – 20 mA/pulsutgang                                 | eller tellerverdier (f.eks. energi)                                           |  |
| 13  | Relé 1 normalt åpent (NO)                                | Batchkontroll: pumpe/ventil, feil                                             |  |
| 14  | Relé 1 normalt åpent (NO)                                |                                                                               |  |
| 23  | Relé 2 normalt åpent (NO)                                |                                                                               |  |
| 24  | Relé 2 normalt åpent (NO)                                |                                                                               |  |
| 90  | 24 V sensorstrømforsyning (LPS) 24 V strømforsyning      |                                                                               |  |
| 91  | Strømforsyningsjord (f.eks. for sensorstrømfor           |                                                                               |  |
|     |                                                          | Strømforsyning                                                                |  |
| L/+ | L for AC<br>+ for DC                                     |                                                                               |  |
| N/- | N for AC<br>- for DC                                     |                                                                               |  |

## 5.2.1 Åpne huset

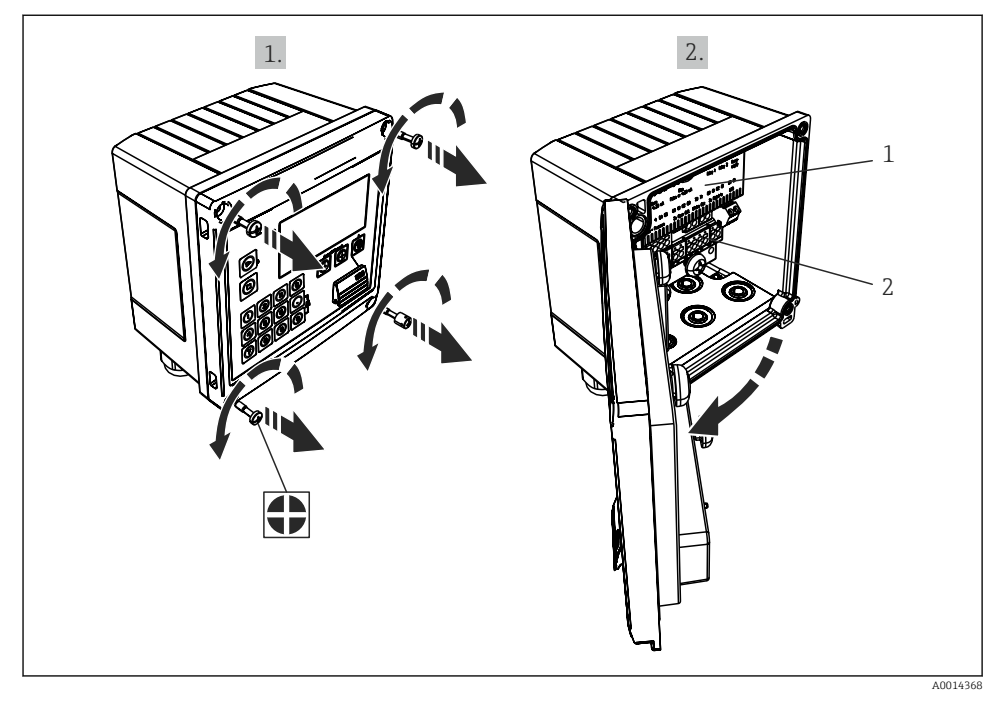

#### 🗷 14 Åpne Enhetens hus

- 1 Merking av klemmetilordning
- 2 Klemmer

## 5.3 Tilkobling av sensorene

#### 5.3.1 Gjennomstrømning

#### Strømningssensorer med ekstern strømforsyning

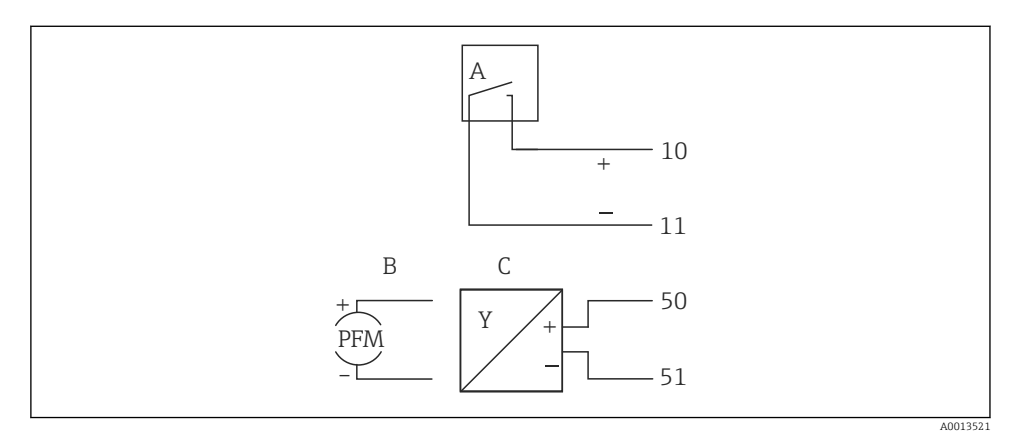

- 🖻 15 Koble til en strømningssensor
- A Spenningspulser eller kontaktsensorer herunder EN 1434 Type IB, IC, ID, IE
- B Strømpulser
- C 0/4 til 20 mA signal

#### Strømningssensorer med strømforsyning via batchkontrolleren

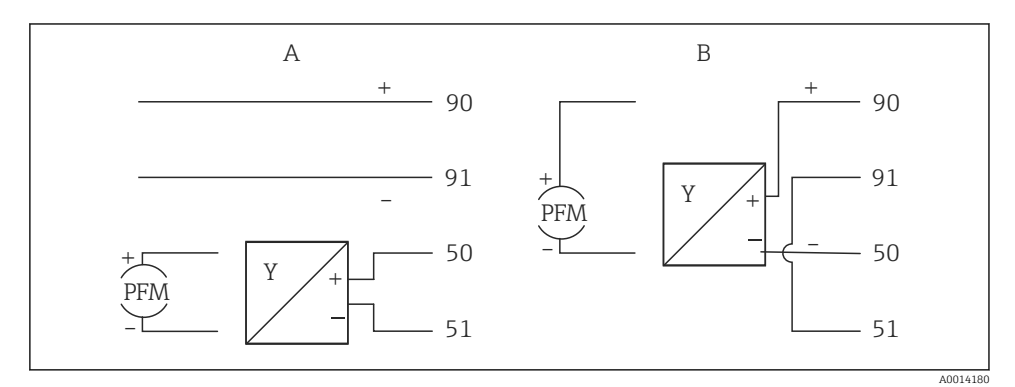

🖻 16 Koble til aktive strømningssensorer

- A 4-tråds sensor
- B 2-tråds sensor

#### Innstillinger for strømningssensorer med pulsutgang

Inngangen for spenningspulser og kontaktsensorer er delt i forskjellige typer ifølge EN1434 og gir strømforsyning til omkoblingskontakter.

| Pulsutgang av<br>strømningssensoren | Innstilling ved<br>Rx33                             | Elektrisk tilkobling                                                                                                    | Kommentar                                                                                                    |
|-------------------------------------|-----------------------------------------------------|----------------------------------------------------------------------------------------------------|----------------------------------------------------------------------------------------------------|
| Mekanisk kontakt                    | Puls-ID/IE opp til<br>25 Hz                         | $A \qquad \qquad \qquad \qquad \qquad \qquad \qquad \qquad \qquad \qquad \qquad \qquad \qquad \qquad \qquad \qquad \qquad \qquad \qquad$ | Som et alternativ<br>er det mulig å<br>velge «Pulse IB/IC<br>+U» opp til 25 Hz.<br>Strømflyten via<br>kontakten er<br>deretter lavere<br>(ca. 0.05 mA i<br>stedet for ca.<br>9 mA). Fordel:<br>lavere<br>strømforbruk,<br>ulempe: mindre<br>immunitet mot<br>interferens. |
| Åpen kollektor (NPN)                | Puls ID/IE opptil<br>25 Hz eller opptil<br>12.5 kHz | $A \qquad \qquad \qquad \qquad \qquad \qquad \qquad \qquad \qquad \qquad \qquad \qquad \qquad \qquad \qquad \qquad \qquad \qquad \qquad$ | Som et alternativ<br>er det mulig å<br>velge «Pulse IB/IC<br>+U». Strømflyten<br>via transistoren<br>er deretter lavere<br>(ca. 0.05 mA i<br>stedet for ca.<br>9 mA). Fordel:<br>lavere<br>strømforbruk,<br>ulempe: mindre<br>immunitet mot<br>interferens.               |
| Aktiv spenning                      | Puls IB/IC+U                                        | A + f + f + f + f + f + f + f + f + f +                                                                                                  | Omkoblingstersk<br>elen er mellom<br>1 V og 2 V                                                                                                    |

RA33

| Pulsutgang av<br>strømningssensoren         | Innstilling ved<br>Rx33                             | Elektrisk tilkobling                                                                                                    | Kommentar                                                           |
|---------------------------------------------|-----------------------------------------------------|----------------------------------------------------------------------------------------------------|---------------------------------------------------------------------|
| Aktiv strøm                                 | Puls I                                              | $A \qquad \qquad \qquad \qquad \qquad \qquad \qquad \qquad \qquad \qquad \qquad \qquad \qquad \qquad \qquad \qquad \qquad \qquad \qquad$ | Omkoblingstersk<br>elen er mellom<br>8 mA og 13 mA                  |
| Namur-sensor (i samsvar<br>med EN60947-5-6) | Puls ID/IE opptil<br>25 Hz eller opptil<br>12.5 kHz | $A \qquad + \qquad + \qquad + \qquad + \qquad + \qquad + \qquad + \qquad + \qquad + \qquad $                                             | Ingen overvåking<br>for kortslutning<br>eller brudd finner<br>sted. |

#### 5.3.2 Temperatur

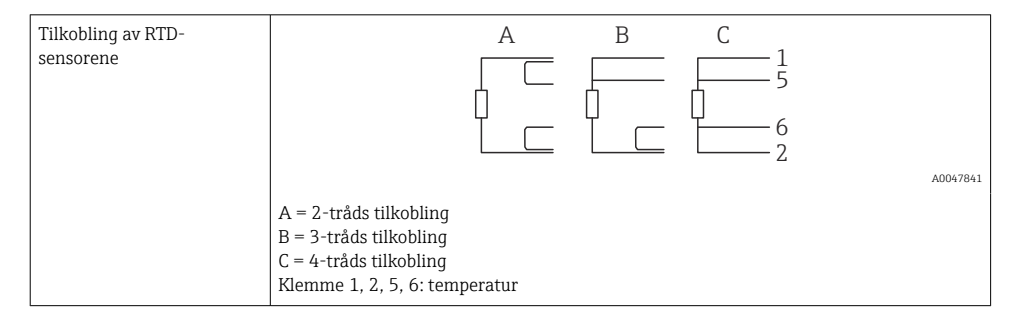

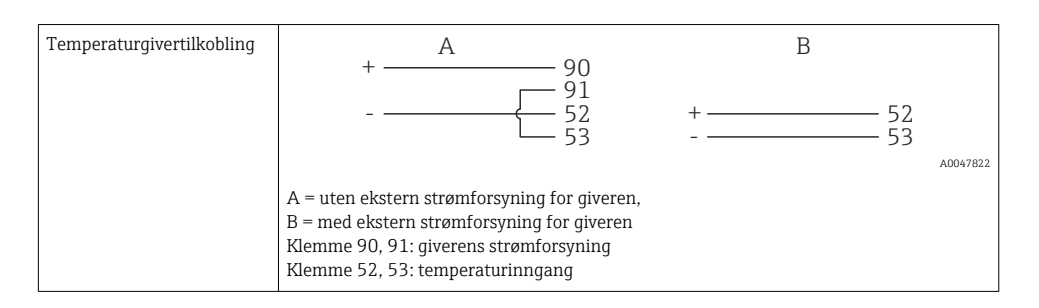

For å sikre høyeste grad av nøyaktighet anbefaler vi å bruke RTD 4-tråds tilkobling, siden dette kompenserer for måleunøyaktigheter forårsaket av monteringsstedet for sensorene eller tilkoblingskablenes ledningslengde.

#### 5.3.3 Tetthet

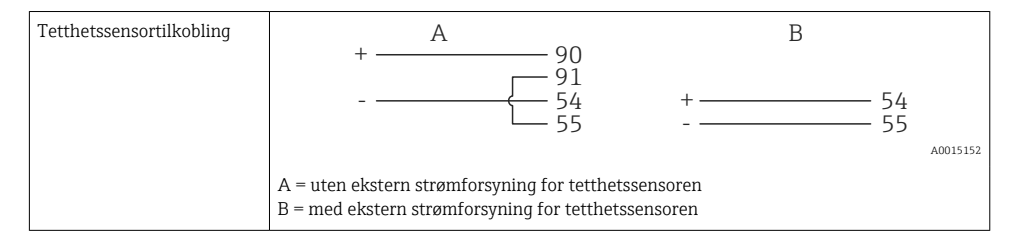

## 5.4 Utganger

#### 5.4.1 Analog utgang (aktiv)

Denne utgangen kan brukes enten som en 0/4 – 20 mA strømutgang eller som en spenningspulsutgang. Utgangen er galvanisk isolert. Klemmetilordning,  $\rightarrow \cong 16$ .

#### 5.4.2 Pulsutgang (aktiv)

Spenningsnivå:

- 0 2 V tilsvarer lavt nivå
- 15 20 V tilsvarer høyt nivå

Største utgangsstrøm: 22 mA

#### 5.4.3 Utgang for åpen kollektor

De to digitale utgangene kan brukes som status eller pulsutganger. Gjør valget i menyene Setup  $\rightarrow$  Advanced setup or Expert  $\rightarrow$  Outputs  $\rightarrow$  Open collector

## 5.5 Kommunikasjon

USB-grensesnittet er alltid aktivt og kan brukes uavhengig av andre grensesnitt. Parallell drift av flere valgfri grensesnitt, f.eks. feltbuss og Ethernet, er ikke mulig.

### 5.5.1 Ethernet TCP/IP (valgfri)

Ethernet-grensesnittet er galvanisk skilt (testspenning: 500 V). En standard patchkabel (f.eks. CAT5E) kan brukes til å koble til Ethernet-grensesnittet. En egen kabelmuffe er tilgjengelig for dette formålet som gjør det mulig å føre forhåndsavsluttede kabler gjennom huset. Via Ethernet-grensesnittet kan enheten kobles til ved hjelp av en hub eller en bryter eller direkte til kontorutstyr.

- Standard: 10/100 Base T/TX (IEEE 802.3)
- Kontakt: RJ-45
- Største kabellengde: 100 m

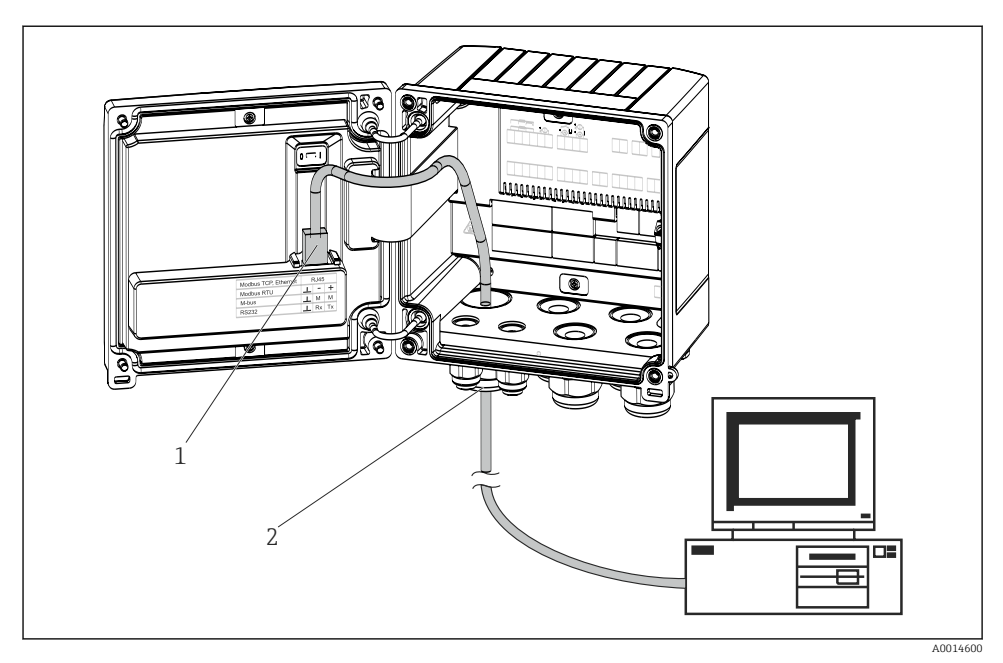

🖻 17 Tilkobling av Ethernet TCP/IP, Modbus TCP

- 1 Ethernet, RJ45
- 2 Kabelinnføring for Ethernet-kabel

#### 5.5.2 Modbus TCP (valgfri)

Modbus TCP-grensesnittet brukes til å koble til enheten til overordnede systemer for å overføre alle målte verdier og prosessverdier. Modbus TCP-grensesnittet er fysisk identisk med Ethernet-grensesnittet  $\rightarrow \blacksquare 17$ ,  $\boxdot 24$ 

#### 5.5.3 Modbus RTU (valgfri)

Modbus RTU (RS-485)-grensesnittet er galvanisk skilt (testspenning: 500 V) og brukes til å koble enheten til overordnede systemer for å overføre alle måleverdier og prosessverdier. Det er koblet til via en 3-pinners innkoblingsklemme i husdekselet.

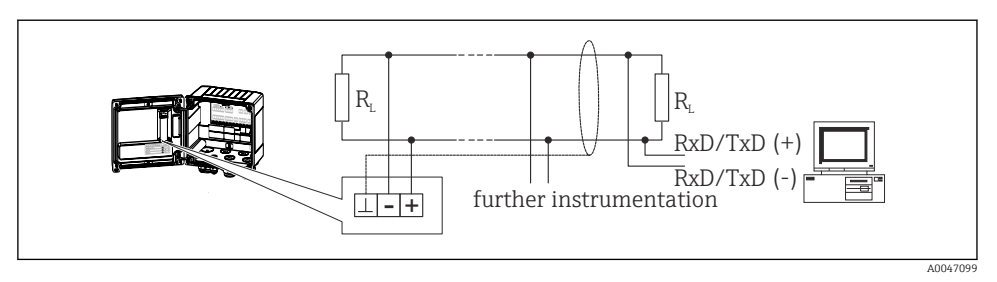

🖻 18 Tilkobling av Modbus RTU

#### 5.5.4 Skrivergrensesnitt / RS232 (valgfritt)

Skriveren/RS232-grensesnittet er galvanisk isolert (prøvingsspenning: 500 V) og brukes til å koble til en skriver. Det er koblet til via en 3-pinners innkoblingsklemme i husdekselet.

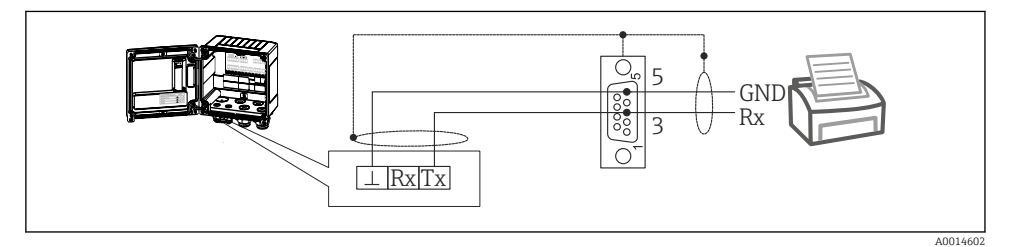

🖻 19 Skrivertilkobling via RS232

Følgende skrivere er testet med batchkontrolleren:

GeBE MULDE Mini-varmeskriver

## 5.6 Kontroll etter tilkobling

Etter at enhetens elektriske installasjon er fullført, utfører du følgende kontroller:

| Enhetstilstand og -spesifikasjoner                                  | Merknader                                                                                   |
|---------------------------------------------------------------------|---------------------------------------------------------------------------------------------|
| Er enheten eller kabelen skadet (visuell kontroll)?                 | -                                                                                           |
| Elektrisk tilkobling                                                | Merknader                                                                                   |
| Samsvarer forsyningsspenningen med spesifikasjonene på typeskiltet? | 100 – 230 V AC/DC (±10 %) (50/60 Hz)<br>24 V DC (–50 % / +75 %)<br>24 V AC (±50 %) 50/60 Hz |
| Har de monterte kablene tilstrekkelig strekkavlastning?             | -                                                                                           |
| Er strømforsyningen og signalkablene riktig tilkoblet?              | Se koblingsskjema på huset                                                                  |

# 6 Betjeningsalternativer

## 6.1 Generell informasjon om drift

Batchkontrolleren kan konfigureres med betjeningstaster eller med driftsprogramvaren «FieldCare».

Driftsprogramvaren, inklusive grensesnittkabelen, bestilles som ekstrautstyr, dvs. den følger ikke med som standard.

Parameterkonfigurasjonen er låst hvis enheten er låst av skrivebeskyttelsesbryteren  $\Rightarrow \cong 27$  eller brukerkoden.

## 6.2 Visnings- og betjeningselementer

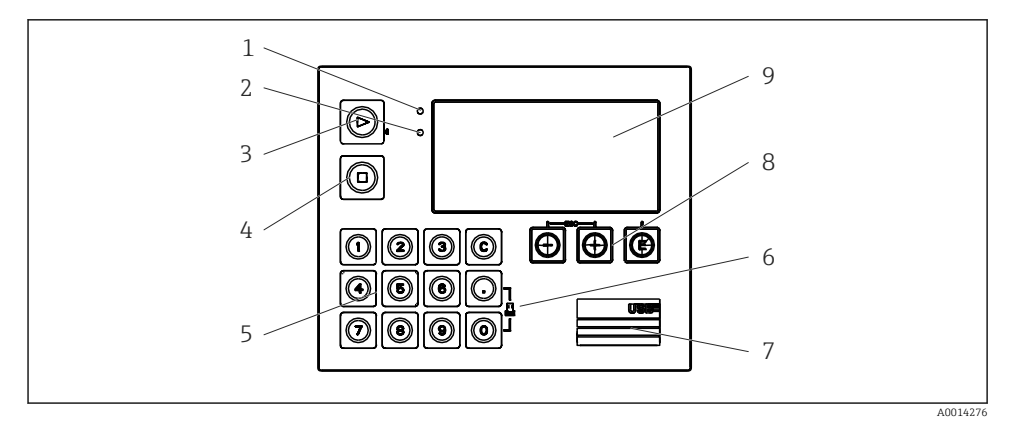

🖻 20 🛛 Display og betjeningselementer på enheten

- 1 Grønn LED, «drift»
- 2 Rød LED, «feilmelding»
- 3 Start (funksjonstast)
- 4 Stopp (funksjonstast)
- 5 Talltastatur (funksjonstast)
- 6 Start utskrift (funksjonstast)
- 7 USB-tilkobling for konfigurasjon (grensesnitt)
- 8 -, +, E (betjeningstaster)
- 9 160x80 matriseskjerm
- Grønn LED når enheten er under spenning, rød LED ved alarm/feil. Den grønne LEDlampen tennes alltid når enheten forsynes med strøm.

Rød LED blinker sakte (ca. 0.5 Hz): Enheten er satt i bootloader-modus.

Rød LED blinker raskt (ca. 2 Hz): ved normal drift: vedlikehold påkrevd. Under fastvareoppdatering: Dataoverføring pågår.

Rød LED fortsetter å lyse: feil på enhet.

#### 6.2.1 Betjeningselementer

#### 3 betjeningstaster, «-», «+», «E»

Escape/tilbake-funksjon: Trykk på «-» og «+» samtidig.

Enter/bekreft-funksjon: Trykk på «E»

#### 14 funksjonstaster

Start-/stoppfunksjon: Trykk på «Start» for å starte en batchingprosess. Trykk på «Stop» for å stoppe batchen som kjører. Trykk på «Stop» igjen for å avbryte batchen, trykk på «Start» igjen for å gjenoppta batchkjøringen.

Funksjon C: Trykk på «C» når en batch stoppes for å nullstille tellerne på displayet til utgangsverdiene.

Utskriftsfunksjon: Trykk på «O» og «.» samtidig for å starte en utskrift for den siste batchkjøringen. For å bruke denne funksjonen må alternativet «RS232-skrivergrensesnitt» kjøpes.

#### Skrivebeskyttelsesbryter

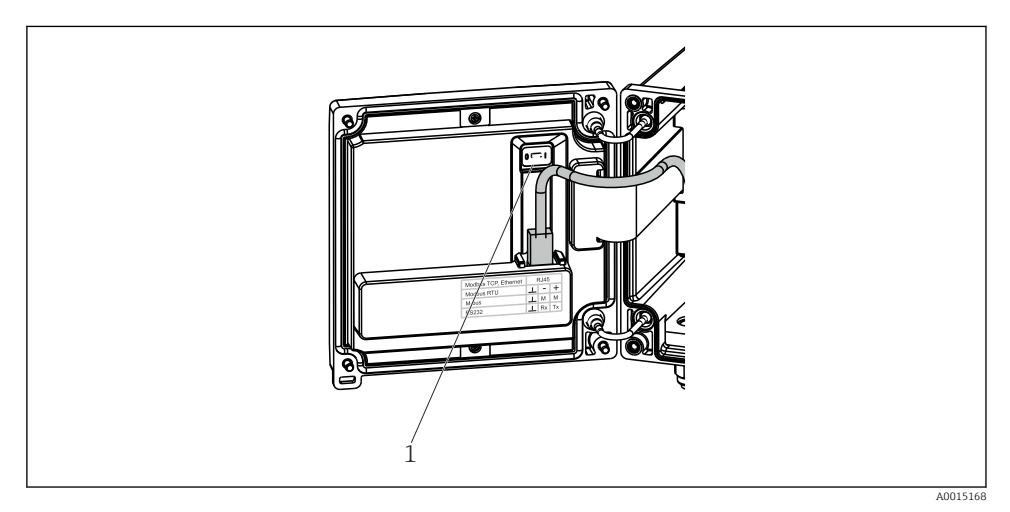

21 Skrivebeskyttelsesbryter

1 Skrivebeskyttelsesbryter på baksiden av husdekselet

#### 6.2.2 Funksjon for angivelse av forhåndsinnstillingsteller

En verdi for forhåndsinnstillingstelleren kan angis når som helst. Denne verdien kan angis enten på menyen **Display** eller ved å trykke på en av tastene 0–9 eller periode. Det spiller

ingen rolle om en batchingprosess er aktiv når du angir verdien. Den nye verdien fra forhåndsinnstillingstelleren brukes når den neste batchingprosessen startes.

Hvis forhåndsinnstillingstelleren er en del av en visningsgruppe, vises verdien fra forhåndsinnstillingstelleren som er gyldig for den aktuelle batchen. Hvis verdien endres når batchingprosessen stoppet, vises den nye verdien umiddelbart på skjermen. Men hvis verdien endres under en aktiv batchingoperasjon, vises den gamle verdien fra forhåndsinnstillingstelleren, som fortsatt gjelder for den aktuelle batchkjøringen, til denne batchingoperasjonen er ferdig. Den nye verdien, som er gyldig for den neste batchingoperasjonen, vises rett etterpå.

#### 6.2.3 Display

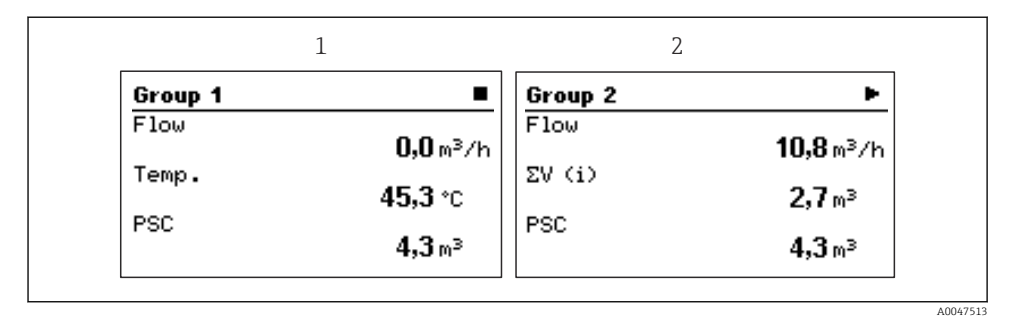

22 Visning av batchkontrolleren (eksempel)

1 Visningsgruppe 1, ingen batch aktiv. Gjennomstrømning, temperatur, forhåndsinnstillingsteller

2 Visningsgruppe 2, batch aktiv. Gjennomstrømning, volumteller, forhåndsinnstillingsteller

#### 6.2.4 Betjeningsprogramvaren «FieldCare Device Setup»

For å konfigurere enheten med FieldCare konfigurasjonsprogramvare kobler du enheten til en datamaskin via USB-grensesnittet.

#### Opprette en tilkobling

- 1. Start FieldCare.
- 2. Koble enheten til datamaskinen via USB.
- 3. Opprett et prosjekt i menyen File/New.
- 4. Velg Communication DTM (CDI Communication USB).
- 5. Legg til enheten EngyCal RA33.
- 6. Klikk på Connect.
- 7. Start parameterkonfigurasjon.

Fortsett med enhetskonfigurasjonen i henhold til denne bruksanvisningen for enheten. Hele konfigurasjonsmenyen, det vil si alle parameterne som står oppført i denne bruksanvisningen, finnes også i FieldCare-programvaren.

#### LES DETTE

#### Udefinert omkobling av utganger og releer

► Under konfigurasjon med FieldCare kan enheten innta udefinerte statuser! Dette kan føre til udefinert omkobling av utganger og releer.

#### 6.3 Betjeningsmatrise

En fullstendig oversikt over driftsmatrisen, inkl. alle de konfigurerbare parameterne, står i bruksanvisningen.

| Language                 | Liste over alle tilgjengelig betjeningsspråk. Velg språket på enheten.                                                                                                    |
|--------------------------|----------------------------------------------------------------------------------------------------|
|                          |                                                                                                    |
| Menyen Display/operation | <ul> <li>Velg gruppe for display (automatisk bytte eller fast<br/>displaygruppe)</li> <li>Konfigurer lysstyrke og kontrast på displayet</li> <li>Vis lagrede analyser og batchrapporter</li> </ul> |

|  | -         |           | -        |             |           |
|--|-----------|-----------|----------|-------------|-----------|
|  | Angi en v | verdi for | forhånds | innstillina | stelleren |

| - | Angi en verai for fornanasinnstinnigstelleren |
|---|-----------------------------------------------|
| - | Oppskriftsvalg                                |

| Menyen Setup | Parametrene for rask idriftsettelse av enheten kan konfigureres<br>her. Avanserte oppsett inneholder alle viktige parametere for å<br>konfigurere enheten.                                                                                                    |
|--------------|----------------------------------------------------------------------------------------------------|
|              | <ul> <li>Enheter</li> <li>Signal type</li> <li>Pulsverdi, verdi (for<br/>pulssignaltype) eller</li> <li>Start på måleområde (for<br/>strømsignaltype)</li> <li>Slutt på måleområde (for<br/>strømsignaltype)</li> <li>Unit</li> <li>Tellerenhet</li> <li>Dato og klokkeslett</li> <li>Avansert oppsett (innstillinger som ikke er avgjørende for den<br/>gruppleggende driften av enheten)</li> </ul> |
|              | Spesielle innstillinger kan også konfigureres i menyen «Expert».                                                                                                    |

| Menyen Diagnostics | Enhetsinformasjon og tjenestefunksjoner for rask enhetskontroll.                                                                                           |  |
|--------------------|----------------------------------------------------------------------------------------------------|--|
|                    | <ul> <li>Diagnostiske meldinger og liste</li> <li>Event logbook</li> <li>Enhetsinformasjon</li> <li>Simulering</li> <li>Målte verdier, utganger</li> </ul> |  |

| Menyen Expert | Menyen «Expert» gir tilgang til alle betjeningsposisjonene for<br>enheten, inklusive fininnstilling og servicefunksjoner.                                                                                                    |
|---------------|----------------------------------------------------------------------------------------------------|
|               | <ul> <li>Gå rett til parameteren via direkte tilgang (kun på enheten)</li> <li>Servicekode for å vise serviceparametere (kun via PC-operativprogramvare)</li> <li>System(innstillinger)</li> <li>Innganger</li> <li>Utganger</li> <li>Bruksområde</li> <li>Diagnostikk</li> </ul> |

# 7 Idriftsetting

Påse at alle kontroller etter tilkobling er utført før du setter enheten i drift:

- Se «Kontroll etter montering»,  $\rightarrow \stackrel{\circ}{\cong} 15$ .
- Sjekklisten, avsnittet «Kontroll etter tilkobling»,  $\rightarrow \cong 25$ .

Etter at driftsspenningen er påført, lyser displayet og den grønne lysdioden. Enheten er nå operativ og kan konfigureres via tastene eller parameteriseringsprogramvaren «FieldCare»  $\rightarrow \cong 28$ .

Fjern beskyttelsesfilmen fra displayet siden dette ellers ville påvirke displayets lesbarhet.

## 7.1 Hurtig idriftsettelse

For hurtig idriftsetting av «standard» bruk av batchkontroller må bare noen driftsparametre angis i menyen **Setup**.

#### Forutsetninger for hurtig idriftsetting:

RTD-temperatursensor, 4-tråds direkte tilkobling

#### Menu/setup

- Units: Velg type måleenhet (SI/OSS)
- Signaltype: Velg signaltypen for gjennomstrømningen (puls eller strøm)
- Enhet: Velg strømningsenheten
- Enhetsteller: Definer enheten for strømningstelleren, f.eks. m<sup>3</sup>, kg
- **Pulse value**, **value**: Angi enheten og verdi av pulsverdien for strømningsgiveren (for pulssignaltypen)
- Start of measuring range og end of measuring range (for aktuell signaltype)
- Date/time: Angi dato og klokkeslett

Enheten er nå operativ og klar til kontrollbatcher.

Du kan konfigurere enhetsfunksjoner, f.eks. datalogging, tariffunksjon, busstilkobling og skaleringen av strøminnganger for strømning eller temperatur, i menyen **Advanced setup** eller i menyen **Expert**. Disse menyene står beskrevet i bruksanvisningen.

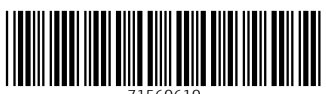

71560610

## www.addresses.endress.com

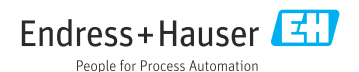